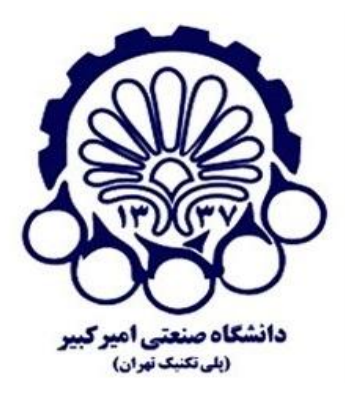

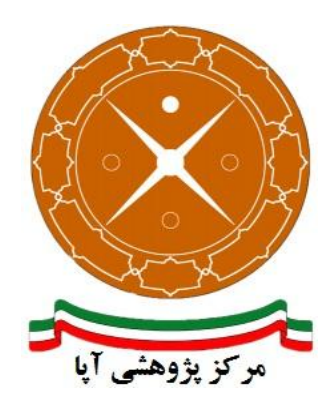

# راهاندازی و پیکربندی امن پروتکل SSL/TLS بر روی سرویسدهنده پست الکترونیک Axigen

| APA-AMIRKABIR-13950710-1 | شماره مستند.  |
|--------------------------|---------------|
| ۱۰ مهر ۱۳۹۵              | تاريخ نگارش   |
| ١/٠                      | شماره نگارش . |
| آپای امیرکبیر            | نگارش         |
| عادی                     | طبقەبندى      |

#### فهرست مطالب

| مه۱                                     | مقد  | ۱ |
|-----------------------------------------|------|---|
| لسازی ار تباطات HTTPS                   | فعاز | ۲ |
| ربندی امن پروتکل SSL/TLS                | پيک  | ٣ |
| غيرفعال سازى SSLv2 و SSLv3              | ۲-۳  |   |
| غیرفعال سازی الگوریتمهای رمزنگاری ضعیف۴ | ۲-۳  |   |
| امن سازی پارامترهای دیفی هلمن۴          | ۳-۳  |   |
| ج                                       | مناب | ۴ |

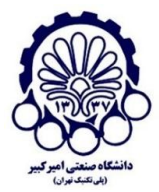

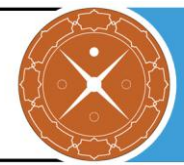

### ا مقدمه

شرکتها و سازمانهای کوچک عمدتاً از شرکتهای سرویسدهنده Hosting برای پست الکترونیک خود استفاده میکنند اما شرکتهای متوسط و بزرگ به دلیل مسائل امنیتی و حساسیت سرویس پست الکترونیک برای آنان، ناچار به استفاده از یک Mail Server اختصاصی در محل خود هستند.

برای تأمین محرمانگی و جامعیت دادههای مبادله شده میتوان از پروتکلهای استانداردی که بدین منظور طراحی شده استفاده کرد. در حال حاضر مهمترین پروتکل رمزنگاری که در سطح اینترنت برای رمزنگاری دادههای لایه کاربرد و تأمین امنیت ارتباطات استفاده میشود، پروتکل SSL/TLS است. در این گزارش، راهاندازی و پیکربندی امن پروتکل SSL/TLS بر روی سرویس دهنده پست الکترونیک Axigen بیان شده است.

> مرکز پژوهشی آپا (آگاهیرسانی، پشتیبانی، امداد برای آسیب پذیریها و حوادث امنیتی سایبری) تهران - بالاتر از چهارراه ولیعصر - نبش کوچه بالاور – ساختمان معاونت پژوهشی دانشگاه صنعتی امیرکبیر - طبقه سوم کد پستی: ۱۵۹۱۶۳۴۳۱۱ تلفکس: ۶۶۴۶۰۳۰۸ Meb: <u>https://apa.aut.ac.ir</u> - Email: <u>autcert@aut.ac.ir</u>

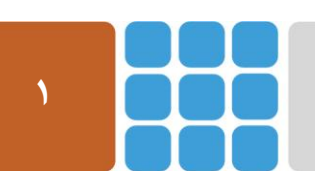

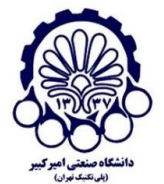

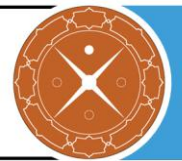

## HTTPS فعالسازی ارتباطات ۲

برای پیکربندی سرویسدهنده HTTPS و استفاده از این پروتکل ابتدا باید گواهینامه دیجیتال مربوطه را از مراکلی مراکز صدور گواهی (CA)<sup>۱</sup> معتبر دریافت کرد (یا گواهی خود-امضا را تولید کرد). گرفتن گواهی دارای مراحلی است که برای اطلاعات بیشتر در این زمینه میتوانید به گزارش ارائه شده توسط پژوهشکده آپای دانشگاه صنعتی امیرکبیر که در آدرس زیر قرار دارد مراجعه کنید:

http://apa.aut.ac.ir/?p=971

در این قسمت ابتدا چگونگی تنظیمات مربوط به گوش دادن روی پورتهای مختلف (برای سرویسهای مختلف) و روش نصب گواهینامه SSL را توضیح میدهیم.

برای تخصیص دادن پورتها به سرویسهای مورد نظر (به منظور استفاده از ارتباطات امن) ابتدا وارد حساب کاربری Webadmin شوید (از طریق http://127.0.0.1:9000) و سپس به مسیر زیر بروید:

Webadmin -> Services -> specific service

و سپس مراحل زیر را انجام دهید:

- ۱. روی دکمه 'Add listener' کلیک کنید.
- ۲. IP و پورت (مطابق لیست زیر) مربوطه که قرار است روی آن گوش فرا داده شود را وارد کنید.

993 IMAPS995 POP3S465 SMTPS443 HTTPS

- ۳. روی دکمه 'Quick Add' کلیک کنید.
  - ۴. روی دکمه 'Edit' کلیک کنید.
  - ۵. به قسمت 'SSL Settings' بروید.
- ۶. ویژگی 'Enable SSL for this listener' را بررسی کنید.
- ۷. مسیر فایل گواهینامه را در قسمت مربوطه وارد کنید. فایل گواهی (پیشفرض) در سیستمعاملهای مختلف در مسیرهای زیر قرار دارد:
  - *'/var/opt/axigen/axigen\_cert.pem'* for Linux and Solaris
  - '/var/axigen/axigen\_cert.pem' for BSD
  - 'C:\Program Files\Axigen Mail Server\axigen\_cert.pem' for Windows

۸. در نهایت روی دکمه 'Save Configuration' کلیک کنید.

<sup>\</sup> Certificate Authority

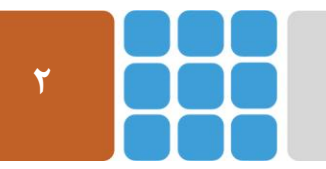

مرکز پژوهشی آپا (آگاهیرسانی، پشتیبانی، امداد برای آسیبپذیریها و حوادث امنیتی سایبری)

تهران - بالاتر از چهارراه ولیعصر - نبش کوچه بالاور - ساختمان معاونت پژوهشی دانشگاه صنعتی امیرکبیر - طبقه سوم

كد پستى: ۱۵۹۱۶۳۴۳۱۱ تلفكس: ۶۶۴۶۰۳۰۸ <u>autcert@aut.ac.ir</u> ۶۶۴۶۰۳۰۸ Web: <u>https://apa.aut.ac.ir</u>

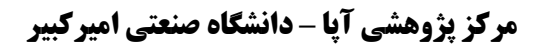

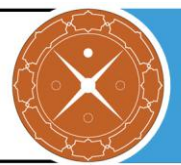

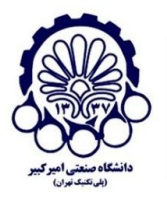

# **SSL/TLS** پیکربندی امن پروتکل SSL/TLS

در این بخش چگونگی پیکربندی امن پروتکل SSL/TLS را در سرویس دهنده پست الکترونیک Axigen بیان میکنیم. مواردی همچون استثنا کردن برخی الگوریتم های رمز به منظور کاهش حملاتی شبیه به FREAK، CRIME و LogJAM، غیرفعال سازی نسخه های ناامن SSL و برقرار کردن رمزنگاری های قوی که از (FS) Forward Secrecy پشتیبانی میکنند را بیان میکنیم.

پیش از شروع امنسازی و پس از آن، از سرویس زیر برای ارزیابی وضعیت امنیتی SSL/TLS در سرویس دهنده خود استفاده نمایید تا اطمینان حاصل کنید که وضعیت امنیتی سرویس دهنده ارتقا یافته است.

https://sslcheck.certcc.ir

#### SSLv2 فيرفعال سازى SSLv2 و SSLv3

SSLv2 و SSLv3 (به خاطر حملاتی مثل POODLE) ناامن هستند و باید غیرفعال شوند. برای غیرفعال سازی آنها، ابتدا وارد حساب کاربری Webadmin شوید و مراحل زیر را انجام دهید:

۱. به مسیر زیر بروید:

Webadmin -> Services -> specific service

- ۲. روی دکمه 'Edit' از سرویس مورد نظر کلیک کنید.
- ۳. به قسمت 'SSL Settings' بروید. در اینجا می توانید نسخه های ناامن SSL را برای سرویس های مورد نظر، غیر فعال کنید.

| Configure SMTP Re                                                                          | ceiving Listener: 0.0.0.0:25 | Logged in as admin |
|--------------------------------------------------------------------------------------------|------------------------------|--------------------|
| Back to: SMTP Receiving                                                                    |                              |                    |
|                                                                                            | GENERAL SSL<br>SETTINGS      |                    |
| Configure SSL                                                                              |                              |                    |
| <ul> <li>Enable SSL for this listener</li> <li>Allow the following SSL versions</li> </ul> |                              |                    |
|                                                                                            | □ SSL 2 □ SSL 3 □ TLS 1.0    |                    |
|                                                                                            |                              |                    |

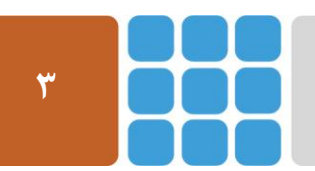

مرکز پژوهشی آپا (آگاهیرسانی، پشتیبانی، امداد برای آسیب پذیریها و حوادث امنیتی سایبری) تهران - بالاتر از چهارراه ولیعصر - نبش کوچه بالاور – ساختمان معاونت پژوهشی دانشگاه صنعتی امیرکبیر - طبقه سوم کد پستی: ۱۵۹۱۶۳۴۳۱۱ تلفکس: ۶۶۴۶۰۳۰۸ <u>ettps://apa.aut.ac.ir</u> - Email: <u>autcert@aut.ac.ir</u> ۶۶۴۶۰۳۰۸

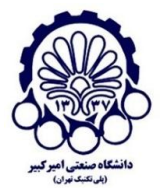

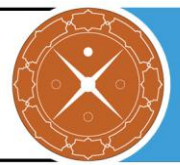

## ۲-۳ غیرفعال سازی الگوریتمهای رمزنگاری ضعیف

Forward Secrecy اطمینان میدهد که صحت <sup>۱</sup> یک کلید جلسه <sup>۲</sup> حتی وقتی که کلیدهای زیادی مورد مخاطره قرار گرفتند، حفظ می شود. FS کامل<sup>۳</sup> این مورد را با استخراج یک کلید جدید برای هر جلسه، به انجام می ساند. این بدان معناست که زمانی که کلید خصوصی به مخاطره افتاد، نمی تواند برای رمز گشایی ترافیک SSL مورد استفاده قرار گیرد.

پیشنهاد می شود مراحل زیر را برای استفاده از الگوریتمهای رمزنگاری قوی و غیرفعال سازی رمزنگاریهای ضعیف، انجام دهید.

برای این کار، ابتدا وارد حساب کاربری Webadmin شوید و مراحل زیر را انجام دهید:

به مسیر زیر بروید:

Webadmin -> Services -> specific service

- ۲. روی دکمه 'Edit' از سرویس مورد نظر کلیک کنید.
- ۳. به قسمت 'SSL Settings' بروید و عبارت زیر را در قسمت 'Use Cipher suite' قرار دهید.

!AECDH: !ADH: !aNULL: !eNULL: !RC4:ECDHE-RSA-AES128-GCM-SHA256:ECDHE-ECDSA-AES128-GCM-SHA256:ECDHE-RSA-AES256-GCM-SHA384:ECDHE-ECDSA-AES256-GCM-SHA384:ECDHE-RSA-AES128-SHA256:AES128-GCM-SHA256:HIGH: !MD5: !EDH: !EXPORT

**توجه:** اگه گزینه مربوط به "ترتیب الگوریتمها" را علامت بزنید، الگوریتمها به ترتیب آنچه که شما وارد کردهاید انتخاب خواهد شد.

## ۳-۳ امن سازی پارامترهای دیفی هلمن

ما نیاز داریم تا یک پارامتر دیفی هلمن قوی را تولید کنیم، که می توانیم با دستور زیر این کار را انجام دهیم: openss1 dhparam -out dhparam.pem 4096

و سپس باید به Axigen بگوییم که از این پارامترها برای تغییر کلید دیفی هلمن<sup>†</sup> استفاده کند.

برای این کار، مراحل زیر را انجام دهید:

۱. ابتدا وارد حساب کاربری Webadmin شوید و به مسیر زیر بروید:

Webadmin -> Services -> specific service

۲. روی دکمه 'Edit' از سرویس مورد نظر کلیک کنید.

- <sup>\</sup> Integrity
- $^{r}$  Session Key
- \* Perfect Forward Secrecy

<sup>&</sup>lt;sup>+</sup> DHE key-exchange

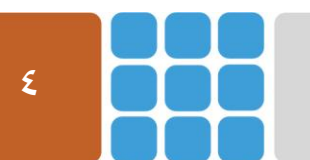

مرکز پژوهشی آپا (آگاهیرسانی، پشتیبانی، امداد برای آسیبپذیریها و حوادث امنیتی سایبری)

تهران - بالاتر از چهارراه ولیعصر - نبش کوچه بالاور - ساختمان معاونت پژوهشی دانشگاه صنعتی امیرکبیر - طبقه سوم

کد پستی: ۱۵۹۱۶۳۴۳۱۱ تلفکس: ۸۶۴۶۰۳۰۸ <u>web: https://apa.aut.ac.ir</u> - Email: <u>autcert@aut.ac.ir</u> ۶۶۴۶۰۳۰۸

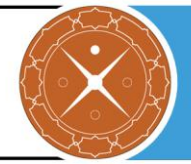

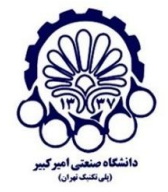

به قسمت 'SSL Settings' بروید و در قسمت 'path to DH parameter file'، مسیر مربوط به پارامترهای دیفی هلمن که در بالا ساختید را وارد کنید.

> مرکز پژوهشی آپا (آگاهیرسانی، پشتیبانی، امداد برای آسیب پذیریها و حوادث امنیتی سایبری) تهران - بالاتر از چهارراه ولیعصر - نبش کوچه بالاور - ساختمان معاونت پژوهشی دانشگاه صنعتی امیرکبیر - طبقه سوم Web: <u>https://apa.aut.ac.ir</u> - Email: <u>autcert@aut.ac.ir</u> ۶۶۴۶۰۳۰۸ تلفکس: ۱۵۹۱۶۳۴۳۱۱

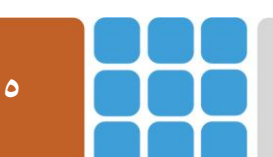

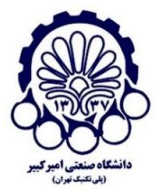

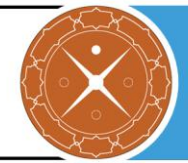

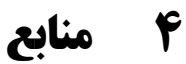

- 1 https://www.axigen.com/documentation/index.php/The\_Axigen\_WebAdmin\_Service\_\_\_Admin\_Manual
- 2 https://www.axigen.com/knowledgebase/How-to-configure-SSL-settings\_213.html
- 3 https://www.axigen.com/documentation/index.php/Advanced\_Configuration\_of\_Axigen\_\_\_\_Admin\_Manual

مرکز پژوهشی آپا (آگاهیرسانی، پشتیبانی، امداد برای آسیبپذیریها و حوادث امنیتی سایبری) تهران - بالاتر از چهارراه ولیعصر - نبش کوچه بالاور – ساختمان معاونت پژوهشی دانشگاه صنعتی امیرکبیر - طبقه سوم کد پستی: ۱۵۹۱۶۳۴۳۱۱ تلفکس: ۶۶۴۶۰۳۰۸ <u>web: https://apa.aut.ac.ir</u> - Email: <u>autcert@aut.ac.ir</u>

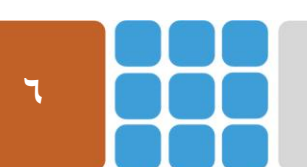